# Novo Aplicativo para o Condomínio

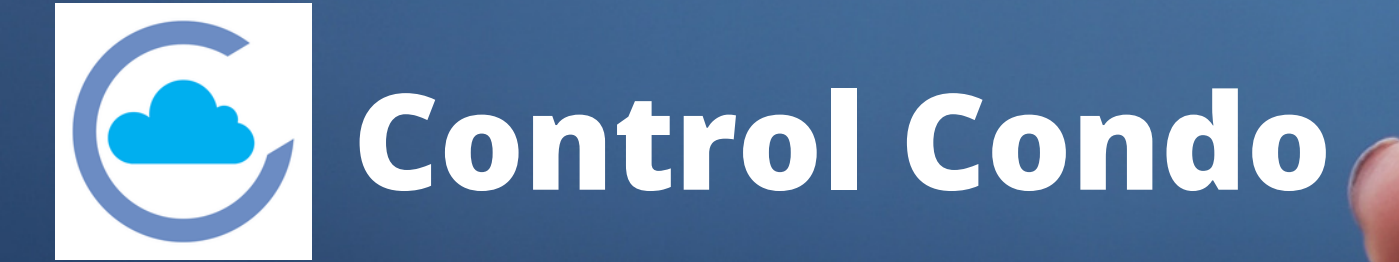

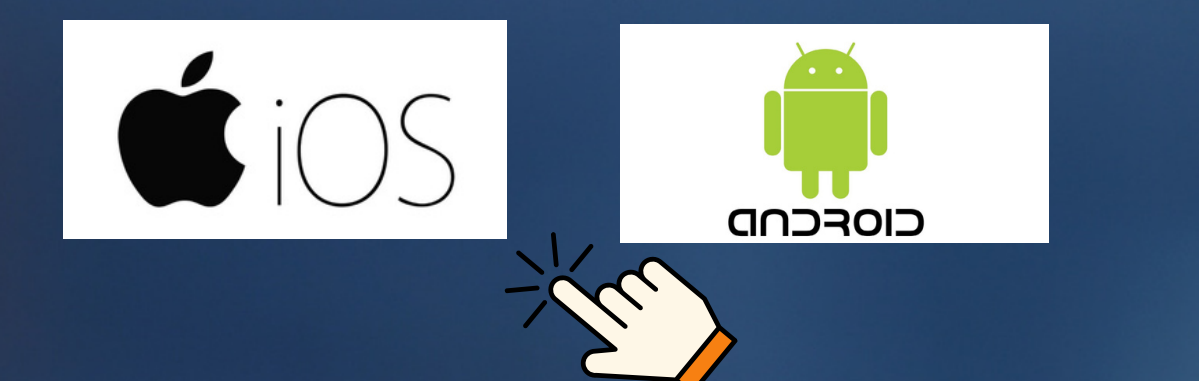

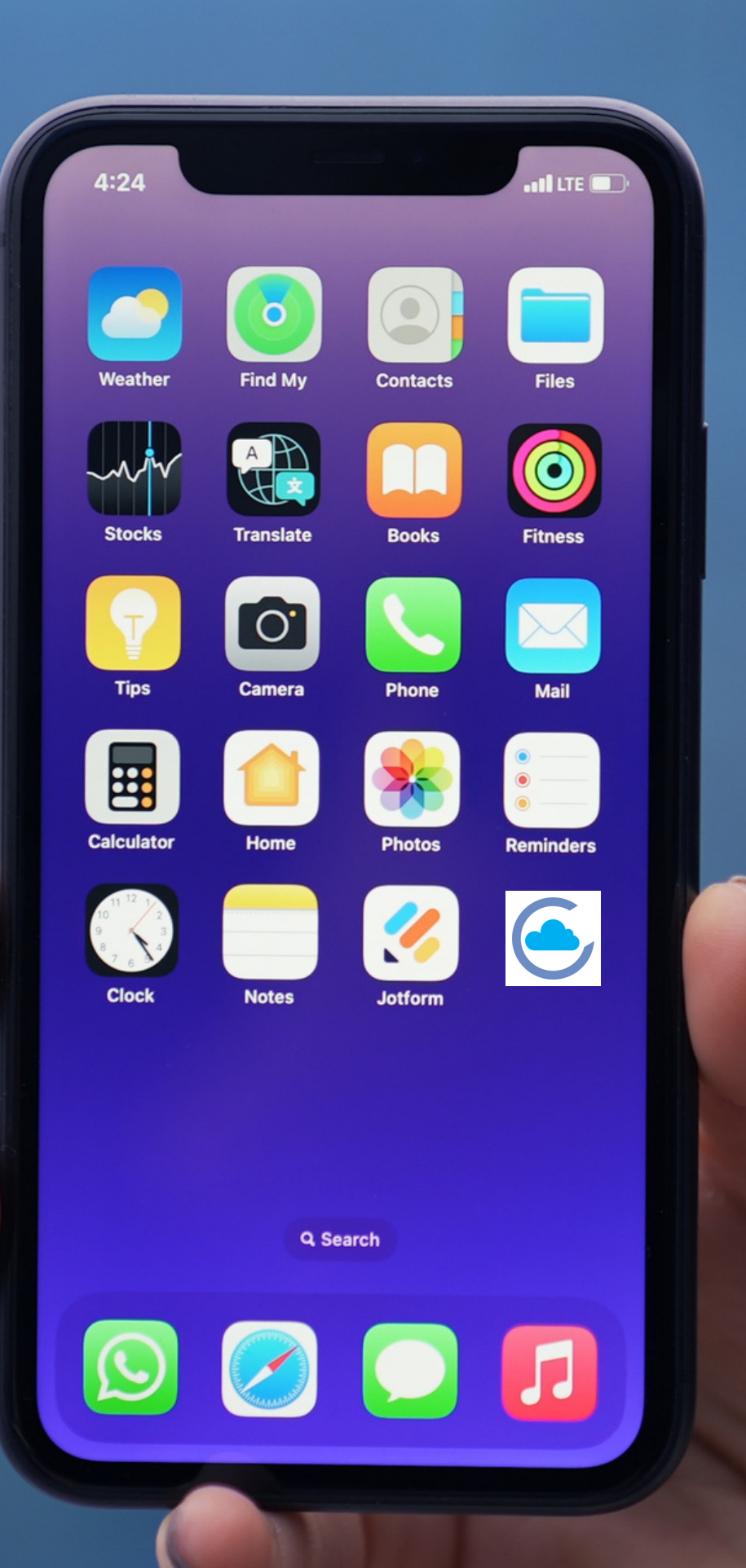

Vamos apresentar um passo a passo da instalação e configuração para o uso do App.

duvidas entrar em contato com o suporte técnico.

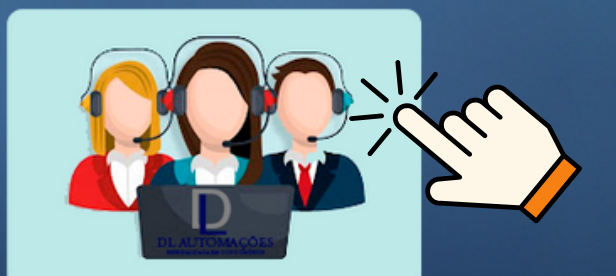

Suporte Técnico

# Após baixar e instalar o Control Condo

#### 1° passo:

### Abrir o Aplicativo, se for o primeiro acesso clicar em cadastre-se

### Insira o cod. que recebeu em seu e-mail, cadastrado pela ADM ou sindico, coloque uma senha e após clique em ativar conta

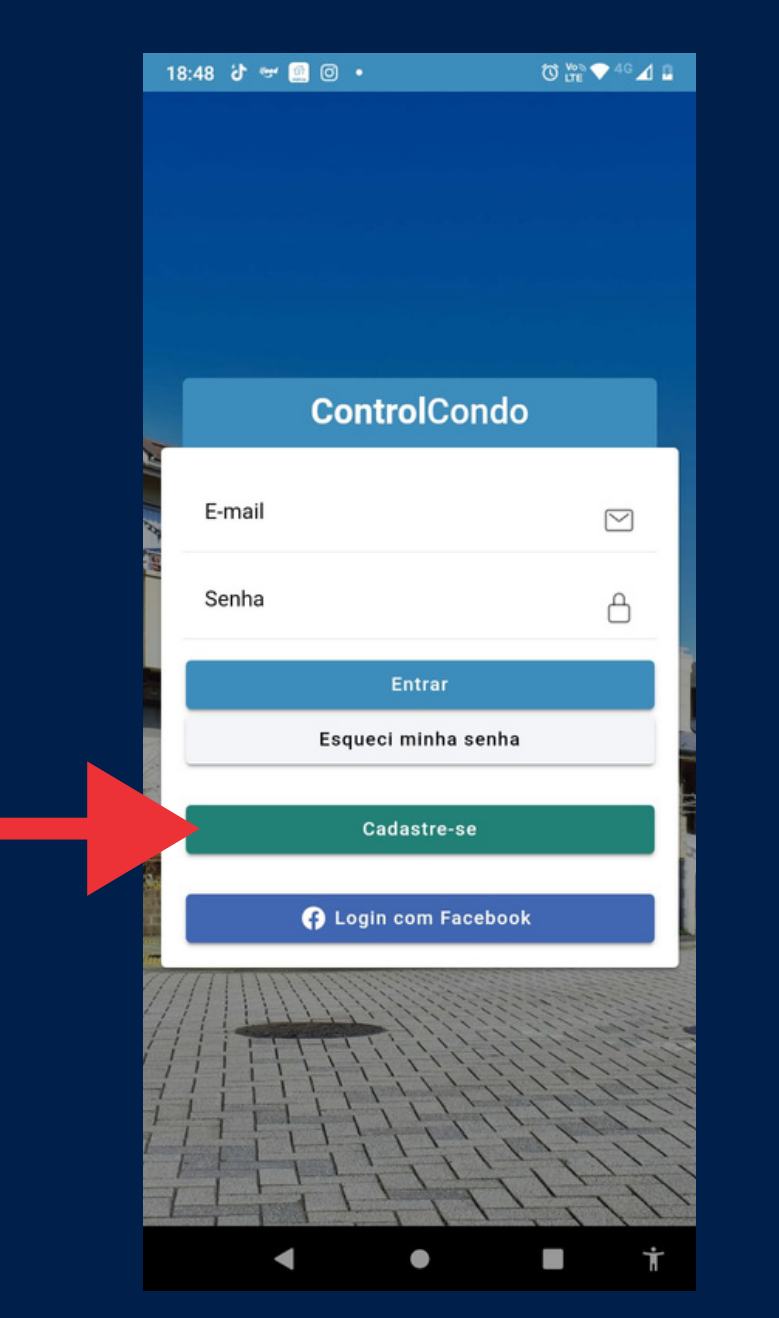

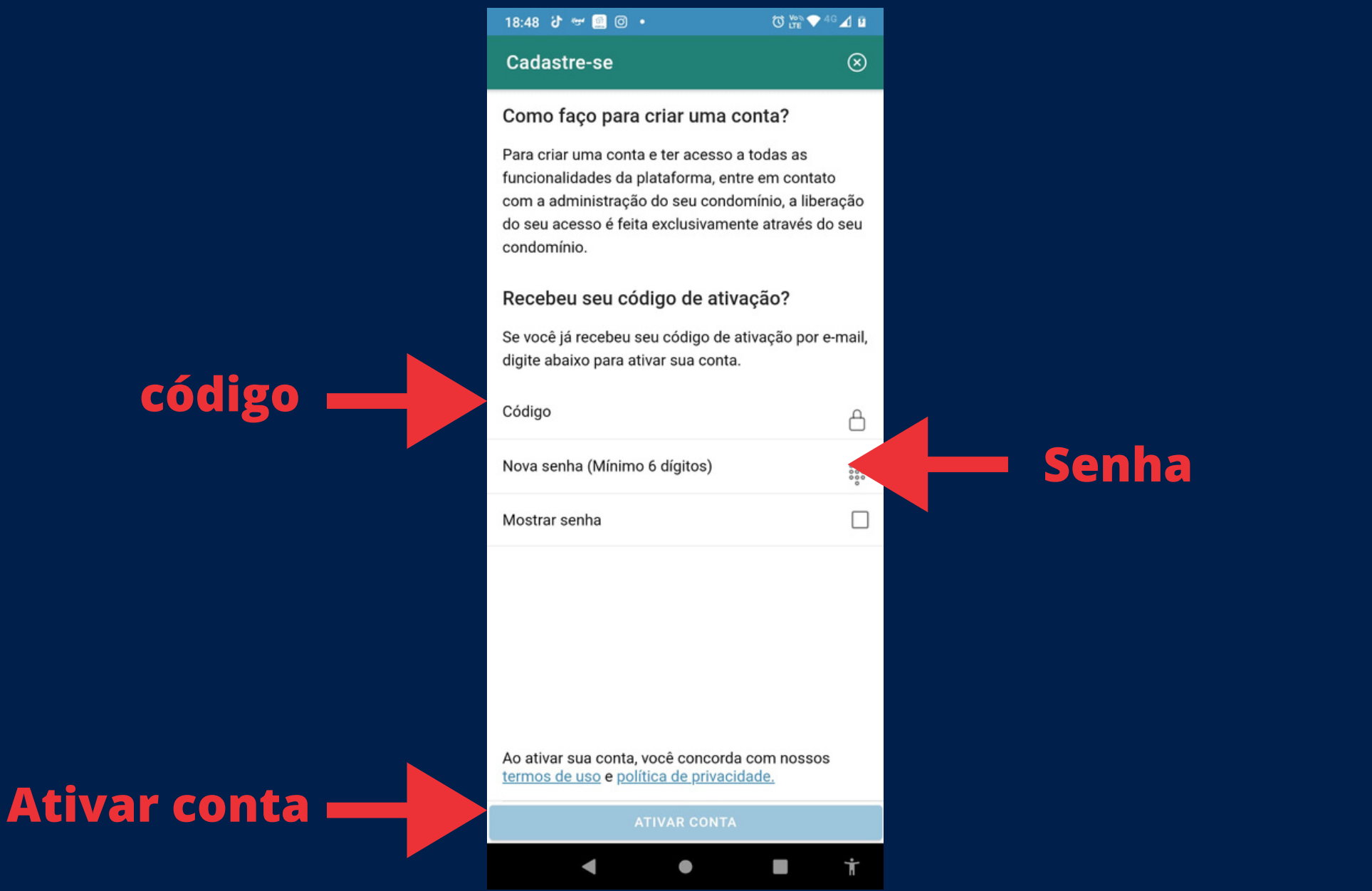

### 2º passo:

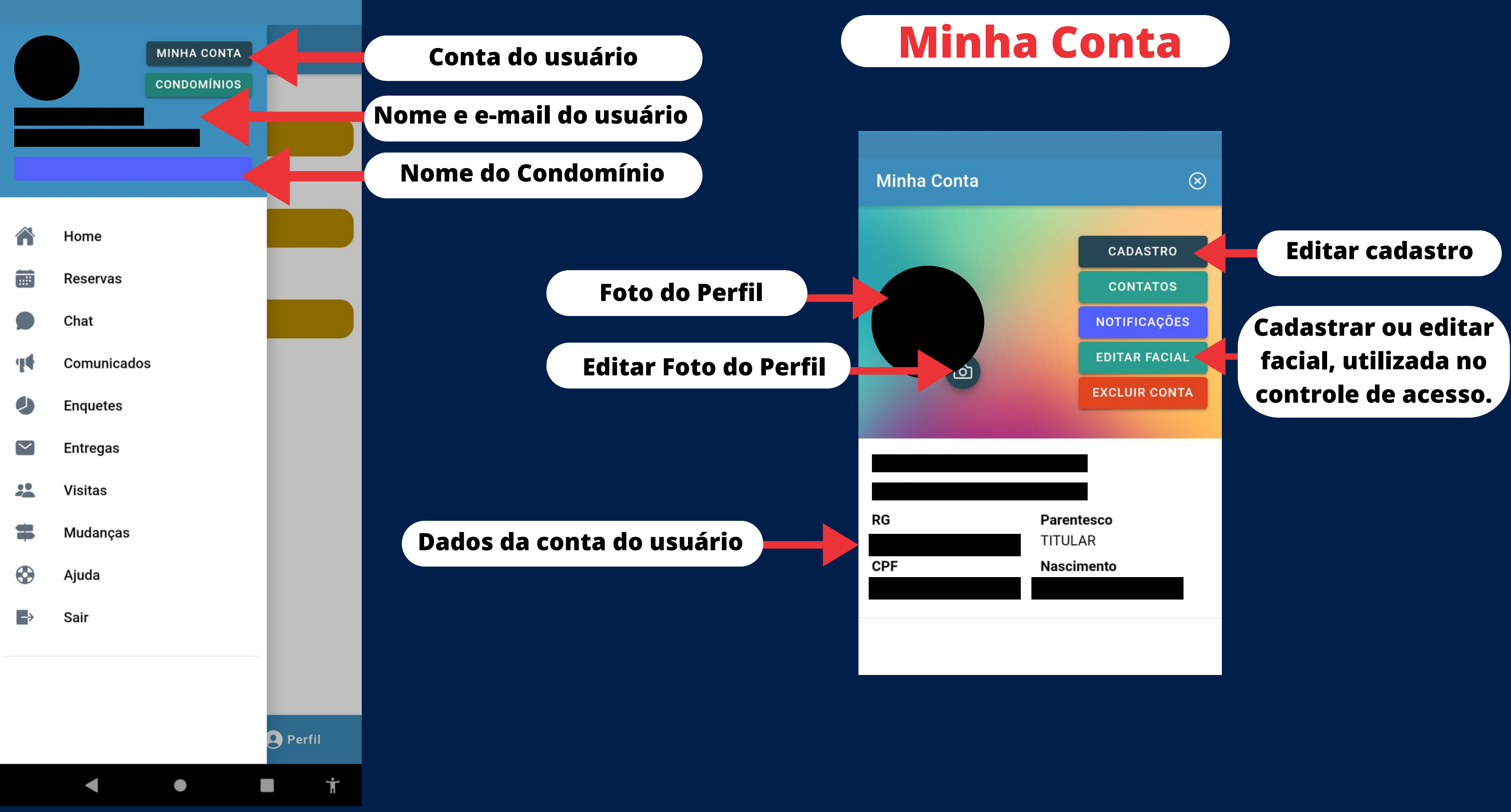

- Chat para troca de mensagens entre os moradores do condomínio.
- Enquetes que o síndico pode criar para a votação dos moradores.
- Consulta e liberação de visitantes.
- Ajuda do suporte técnico, para falhas relacionadas ao aplicativo.

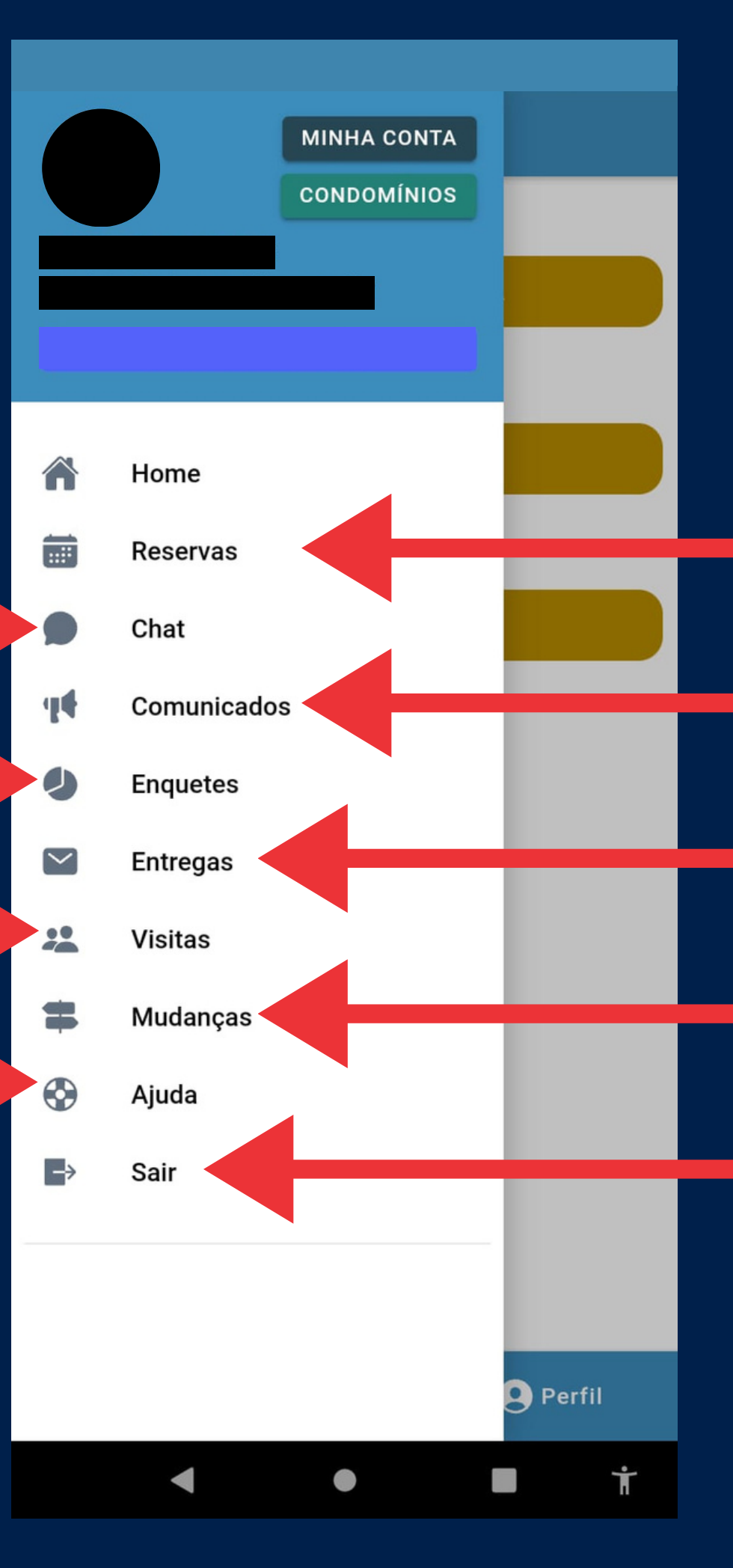

# Reserva de áreas comuns (salão de festas, churrasqueira etc...) Comunicados do síndico para os moradores. Notificações de entregas de encomendas cadastradas na portaria. Cadastro de data para mudanças. Sair da conta.

### Reservas

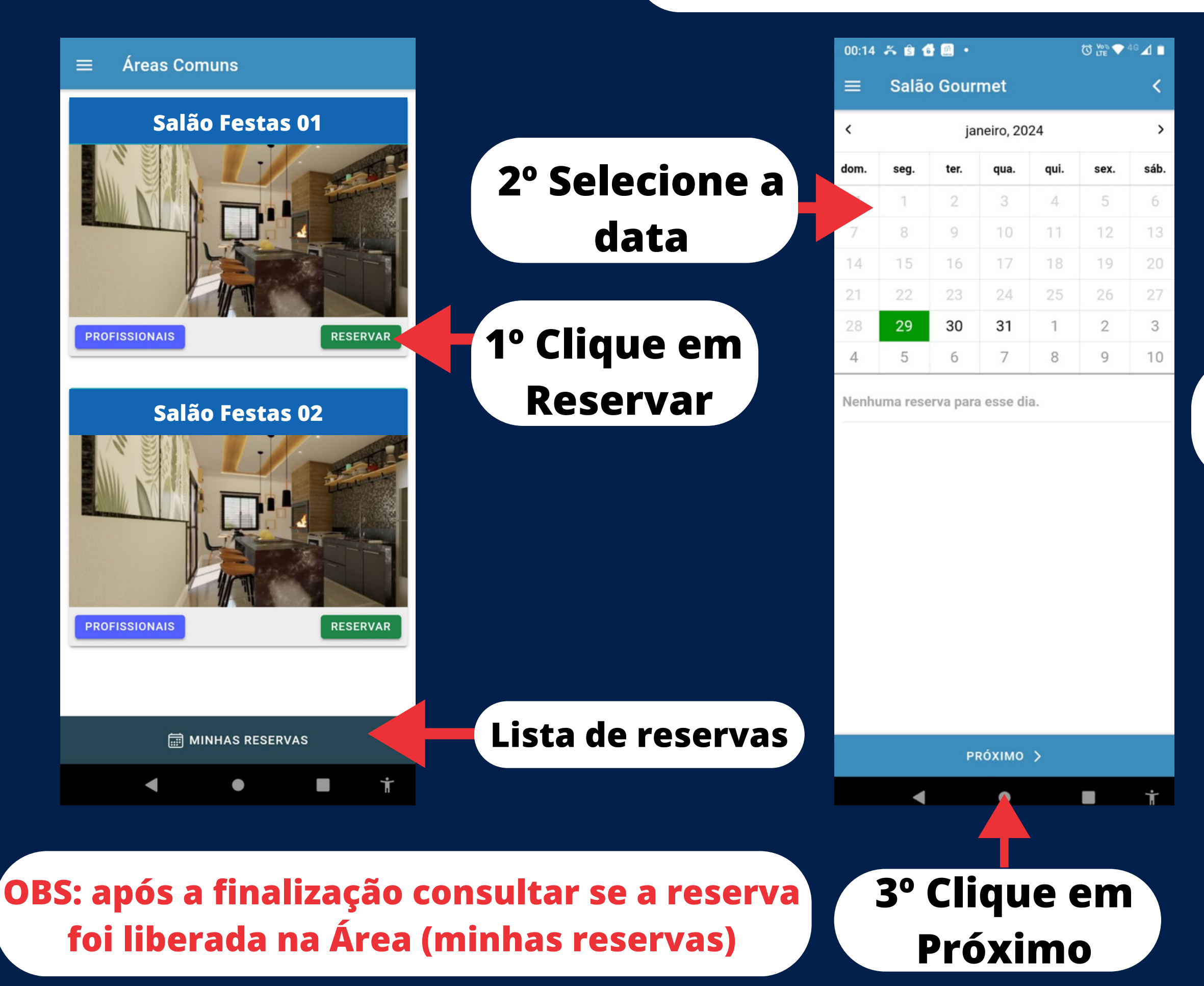

![](_page_4_Picture_2.jpeg)

![](_page_4_Picture_3.jpeg)

### Visitantes

![](_page_5_Picture_1.jpeg)

## Envio do link para o Visitante

![](_page_6_Picture_1.jpeg)

Após o visitante receber o link, somente clicar no link, tirar uma foto e preencher os documentos requisitados para o cadastro.

> o visitante precisa concordar em fornecer os seus dados para acesso ao condomínio.

![](_page_6_Picture_4.jpeg)

### Tela do celular do Visitante

☆ º= inel.controlcondo.com.br + 7 Finalize seu cadastro Olá. DANILO RACZKOWIAK enviou uma autorização para que , no período de você acesse o CONDOMINIO 29/01/2024 02:51 a 30/01/2024 02:47. Para confirmar sua liberação de acesso ao condomínio. é necessário capturar sua foto, informar o nº de seu RG e CPF e clicar em SALVAR. TIRAR FOTO Nome DANILO RACZKOWIAK RG CPF Concordo em fornecer meus dados para acesso ao condomínio 

![](_page_6_Picture_7.jpeg)

Logo Após o visitante clicar em salvar o seu acesso ao condomínio está liberado

clique no ícone e seja atendido por um de nossos técnicos

### Suporte Técnico

### DL AUTOMAÇÕES ESPECIALIZADA EM CONDOMÍNIOS

![](_page_7_Picture_4.jpeg)

![](_page_7_Picture_5.jpeg)